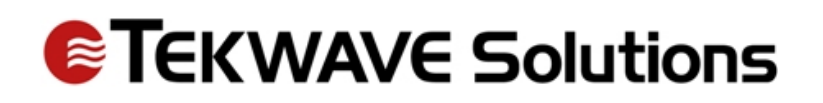

# How To Create an Access Control Schedule

|                 | Add New Cebedule                                                 |          |                                                                                                    |  |  |  |
|-----------------|------------------------------------------------------------------|----------|----------------------------------------------------------------------------------------------------|--|--|--|
| Name:           | Add New Schedule                                                 |          |                                                                                                    |  |  |  |
|                 |                                                                  |          |                                                                                                    |  |  |  |
|                 |                                                                  |          |                                                                                                    |  |  |  |
| External        |                                                                  |          |                                                                                                    |  |  |  |
|                 | For ALL DAV baliday school das Jaava bauteminuta valuas at zaras |          |                                                                                                    |  |  |  |
|                 |                                                                  |          |                                                                                                    |  |  |  |
| Holidaye        | - Select a Holiday-                                              |          | ~                                                                                                    |  |  |  |
| Day of We       | Select Day Of Week                                               |          |                                                                                                    |  |  |  |
| Start Hour      |                                                                  |          | , in the second second s |  |  |  |
|                 | 00                                                               |          | Ţ                                                                                                    |  |  |  |
| Start Seco      | 00                                                               |          | ~                                                                                                    |  |  |  |
| End Hour:       | 00                                                               |          | ~                                                                                                    |  |  |  |
|                 | 00                                                               |          | ~                                                                                                    |  |  |  |
| End Secor       | 00                                                               |          | ~                                                                                                    |  |  |  |
|                 |                                                                  |          |                                                                                                    |  |  |  |
|                 | Add Schedule Values                                              |          |                                                                                                    |  |  |  |
| Day/Holida      | iday Start Time                                                  | End Time |                                                                                                    |  |  |  |
|                 |                                                                  |          |                                                                                                    |  |  |  |
|                 | Save Schedule                                                    |          |                                                                                                    |  |  |  |
| Delete Schedule |                                                                  |          |                                                                                                    |  |  |  |
| Cancel          |                                                                  |          |                                                                                                    |  |  |  |
|                 |                                                                  |          |                                                                                                    |  |  |  |
| Select Cont     | ntroller-M                                                       |          | ~                                                                                                    |  |  |  |
|                 | Push All Holidays/Schedules To Contro                            | blier    |                                                                                                    |  |  |  |

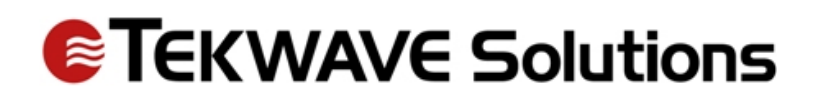

# How To Create an Access Control Schedule

- 1. Open TEKContol Web Portal
  - a. <u>https://webapp.tekcontrol-site.com</u>
- 2. Log into site
- 3. Click Administration
- 4. Click General Administration

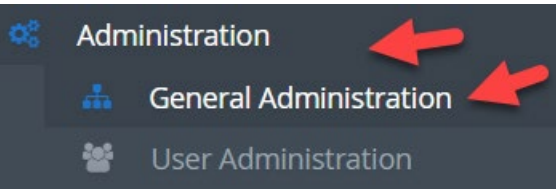

5. Click Schedules under Access Control Settings

Access Control Settings

🗱 System / Controller(s) 🌼 Interface(s) 🋗 Schedule(s) 🔳 Reader(s) 🔳 Reader Group(s) 🔿 Access Group(s)

Manage physical access control settings, including door controllers, readers, schedules and credentials.

- 6. Click Scheduled Settings
  - a. Enter Schedule Name
  - b. Enter Description
  - c. Enter External ID Required
    - i. This needs to be a number, and you need to make sure the number is not used for another schedule (you can check by looking at all the schedules in the drop down.)
  - d. Select the day of the week
  - e. Enter the start hour, in 24HR format
  - f. Enter the start minute
  - g. Enter the start second
  - h. Enter the end hour
  - i. Enter the end minute
  - j. Enter the end seconds
  - k. Click Add Schedule Values
- 7. Repeat D-K for each day you need to set the schedule
- 8. Click Save Schedule (L)

#### How to Push (apply) a schedule to a controller

Do this after How to Create a Schedule, see screenshot page 1

- 1. Choose the schedule from the dropdown
- 2. Choose the controller you want to push it to (M)
- 3. Click Push All Holidays/schedules to Controller (N)
- 4. Do this for each controller you need to push the schedule to

# **ETEKWAVE** Solutions

# How to Apply a schedule to a reader

This will leave the gate or door open for the selected time frame. No credentials will be needed. See screenshot Page 2.

- 1. Create schedule first
- 2. Open TEKContol Web Portal
  - a. <u>https://webapp.tekcontrol-site.com</u>
- 3. Log into site
- 4. Click Administration
- 5. Click General Administration

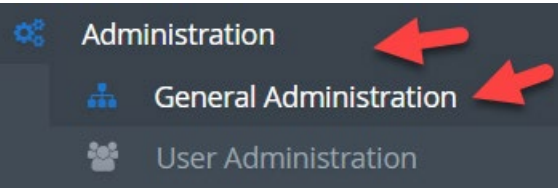

6. Click Readers under Access Control Settings

Access Control Settings

🗱 System / Controller(s) 🏚 Interface(s) 🋗 Schedule(s) 🔳 Reader(s) 🔳 Reader Group(s) 🔿 Access Group(s) 🛷

Manage physical access control settings, including door controllers, readers, schedules and credentials.

- 7. Select the Reader you need to apply the schedule to (A)
- 8. Select the Schedule you wish to apply (B)
- 9. Click Save
- 10. Select the controller that is tied to the reader (D)
- 11. Click Push All Readers to Controller

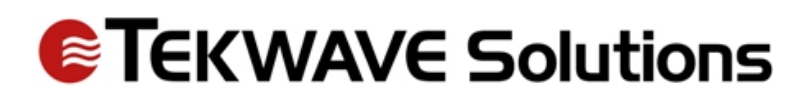

| Reader Settings                                |                                |  |  |  |
|------------------------------------------------|--------------------------------|--|--|--|
| _                                              |                                |  |  |  |
| Reader:                                        | IBC 🗸                          |  |  |  |
| Interface: * Test Bed Controller Interface [0] |                                |  |  |  |
| Name: *                                        | IBC                            |  |  |  |
| System Type <b>*</b>                           | Vertx 🗸                        |  |  |  |
| Serial Number:                                 |                                |  |  |  |
|                                                | Right (1) 🗸                    |  |  |  |
| Grant Access Time<br>(Seconds):                | 6                              |  |  |  |
| Minimum Open Time<br>(Seconds):                |                                |  |  |  |
| External ID:                                   | 2                              |  |  |  |
|                                                | Enable Remote Open             |  |  |  |
| Facility Entry Reader                          |                                |  |  |  |
|                                                | Facility Exit Reader           |  |  |  |
| Open/Unlock Schec                              | Schedule 🗸                     |  |  |  |
|                                                |                                |  |  |  |
| <b>C</b>                                       | Save                           |  |  |  |
|                                                | Cancel                         |  |  |  |
|                                                | Delete                         |  |  |  |
| ·                                              |                                |  |  |  |
| Controller:                                    |                                |  |  |  |
| Select Controller                              |                                |  |  |  |
|                                                | Push All Readers To Controller |  |  |  |
|                                                | Open Door/Gate                 |  |  |  |

# How to update schedules in TEKControl

- 1. Open TEKContol Web Portal
  - a. <u>https://webapp.tekcontrol-site.com</u>
- 2. Log into site
- 3. Click Administration
- 4. Click General Administration

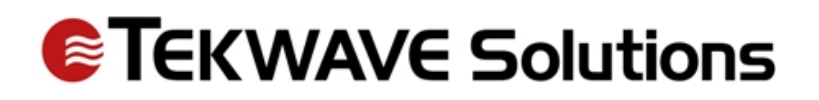

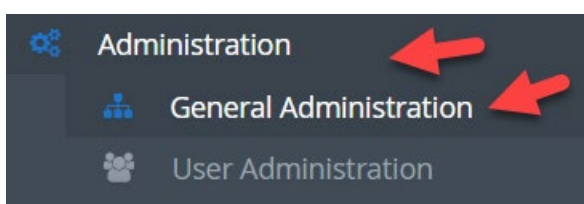

5. Click Schedules under Access Control Settings

Access Control Settings

📽 System / Controller(s) 🌞 Interface(s) 🎬 Schedule(s) 🔳 Reader(s) 🔳 Reader Group(s) 🔿 Access Group(s)

Manage physical access control settings, including door controllers, readers, schedules and credentials.

6. Click Scheduled Settings

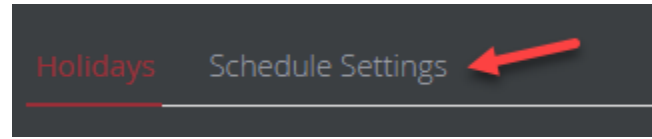

- 7. Choose the schedule you need to update from the Scheduled drop-down
- 8. Click **Remove** on the day or days you need to update
- 9. Choose the new day from the -Select Day of the Week- drop-down
- 10. Choose the hour you want the schedule to open (24 hour format)
- 11. Choose the minute you want the scheduled to open (24 hour format)
- 12. Choose the hour you want the schedule to close (24 hour format)
- 13. Choose the minutes you want the schedule to close (24 hour format)
- 14. Click Save

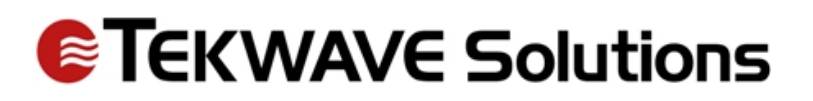

| Holidays St     | chedule Settings                                                  |            |          |        |  |  |  |  |  |
|-----------------|-------------------------------------------------------------------|------------|----------|--------|--|--|--|--|--|
|                 | ·                                                                 |            |          |        |  |  |  |  |  |
| Schedul         | Fitness Center                                                    |            |          | ~      |  |  |  |  |  |
|                 | Fitness Center                                                    |            |          |        |  |  |  |  |  |
| Description     | Fitness 6am- 11pm                                                 |            |          |        |  |  |  |  |  |
| External ID:    | 9                                                                 |            |          |        |  |  |  |  |  |
|                 |                                                                   |            |          |        |  |  |  |  |  |
|                 | For ALL DAY holiday schedules, leave hour:minute values at zeros. |            |          |        |  |  |  |  |  |
|                 |                                                                   |            |          |        |  |  |  |  |  |
|                 | Select a Holiday                                                  |            |          |        |  |  |  |  |  |
| Day of W        | Select Day Of Week                                                |            |          |        |  |  |  |  |  |
| Start Hou       | 00                                                                |            |          | ~      |  |  |  |  |  |
| Start Min       | 00                                                                |            |          | ~      |  |  |  |  |  |
| Start Second:   |                                                                   |            |          |        |  |  |  |  |  |
| Fad Haur        |                                                                   |            |          |        |  |  |  |  |  |
|                 | 00                                                                |            |          | •      |  |  |  |  |  |
|                 | 00                                                                |            |          | ~      |  |  |  |  |  |
| End Second:     | 00                                                                |            |          | *      |  |  |  |  |  |
|                 |                                                                   |            |          |        |  |  |  |  |  |
| -               |                                                                   |            |          |        |  |  |  |  |  |
| Day/Holid       | ay                                                                | Start Time | End Time |        |  |  |  |  |  |
| Tuesday         |                                                                   | 6:0:0      | 23:0:0   | Remove |  |  |  |  |  |
| Wedness         | day                                                               | 6:0:0      | 23:0:0   | Remove |  |  |  |  |  |
| Thursday        | uay                                                               | 6.0.0      | 23.0.0   | Remove |  |  |  |  |  |
| Eridov          | y                                                                 | 6.0.0      | 23:0:0   | Pemovo |  |  |  |  |  |
| Saturday        | 1                                                                 | 6:0:0      | 23:0:0   | Remove |  |  |  |  |  |
| Sunday          |                                                                   | 6:0:0      | 23:0:0   | Remove |  |  |  |  |  |
|                 |                                                                   |            |          |        |  |  |  |  |  |
| Save Schedule   |                                                                   |            |          |        |  |  |  |  |  |
| Delete Schedule |                                                                   |            |          |        |  |  |  |  |  |
| Cancel          |                                                                   |            |          |        |  |  |  |  |  |

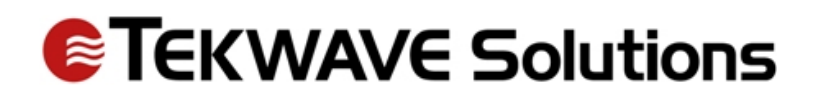

# Send Schedule to Controller

- 1. Click Select Controller –
- 2. Choose Correct Controller from drop-down
- 3. Click Push All Holiday/Schedules to Controller
  - a. Do this for each Controller you need to push the schedule to

| Controller:                                         |                                           |  |
|-----------------------------------------------------|-------------------------------------------|--|
| Select Controller<br>Southeast Cate<br>North Gate 2 |                                           |  |
| Southwest Gate                                      | Push All Holidays/Schedules To Controller |  |